# ACTIVITÉ 1 - Communication par BUS I<sup>2</sup>C

Étude du capteur de température-thermostat DS1621

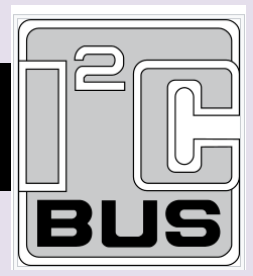

/3

# ETAPE 1 : Étude du capteur de température DS1621

- Gamme de température mesurée : .....
- Temps de conversion maximal de la Température : .....
- Précision de mesure de conversion Température : .....
- Complétez le tableau du brochage du circuit format DIP (en Français !!) :

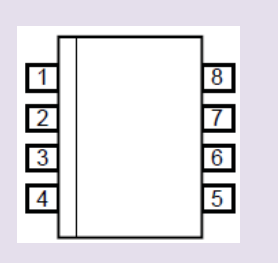

| Broche | Nom | Rôle/valeur | _ |
|--------|-----|-------------|---|
| 1      |     |             |   |
| 2      |     |             |   |
| 3      |     |             |   |
| 4      |     |             |   |
| 5 à 7  |     |             |   |
| 8      |     |             |   |

Q2 : A partir de la Table 2 du DT (P. 4/16) de la documentation technique du circuit DS1621, complétez les éléments suivants :

Complétez le contenu du registre de température du circuit pour les informations suivantes

| Température | Octet de poids FORT (MSB) | Octet de poids FAIBLE (LSB) | HEXA | /7 |
|-------------|---------------------------|-----------------------------|------|----|
| 0°C         |                           |                             |      |    |
| -10 °C      |                           |                             |      |    |
| + 26°C      |                           |                             |      |    |
| + 16,7 °C   |                           |                             |      |    |
| +130 °C     |                           |                             |      |    |
| - 60°C      |                           |                             |      |    |
| + 25,5 °C   |                           |                             |      |    |
|             |                           |                             |      |    |

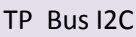

1

Complétez les adresse esclaves des différents circuits DS1621 suivant en <u>écriture</u> (DT pages 8 et 9) :

|              | 0  |    |    |    | 1  |            |    |     |                 | [] |
|--------------|----|----|----|----|----|------------|----|-----|-----------------|----|
| Réf. circuit | D7 | D6 | D5 | D4 | A2 | <b>A</b> 1 | A0 | R∕₩ | Adresse<br>HEXA |    |
|              |    |    |    |    |    |            |    |     |                 |    |
| Adresse0     |    |    |    |    | 0  | 0          | 0  |     |                 |    |
| Adresse1     |    |    |    |    | 0  | 0          | 1  |     |                 |    |
| Adresse2     |    |    |    |    | 0  | 1          | 0  |     |                 |    |
| Adresse3     |    |    |    |    | 0  | 1          | 1  |     |                 |    |
| Adresse4     |    |    |    |    | 1  | 0          | 0  |     |                 |    |
| Adresse5     |    |    |    |    | 1  | 0          | 1  |     |                 |    |
| Adresse6     |    |    |    |    | 1  | 1          | 0  |     |                 |    |

## Q3 : Démarrage de la conversion de Température :

 Complétez le contenu de la trame suivante si l'on désire "activer" la conversion de température du capteur (DT page 10) :

On prendra dans tout l'exemple A0 = A1 = A2 = 0

#### Ecriture dans le REGISTRE de Configuration

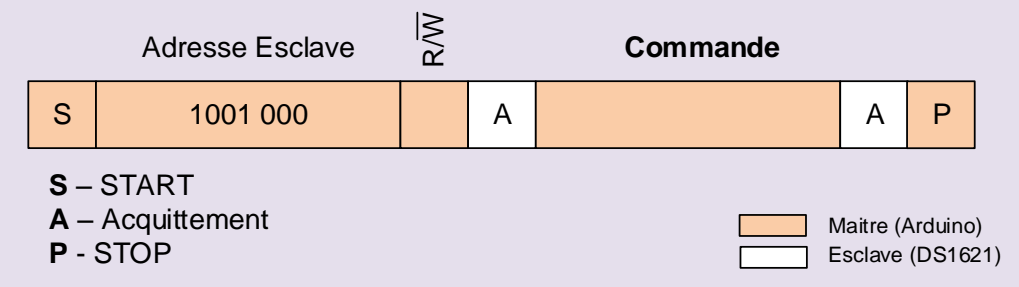

On rappelle que l'adresse d'un composant I<sup>2</sup>C est codée avec sept bits (A0 à A6). Les bits de poids faible A0, A1 et A2 peuvent être configurés matériellement, par exemple en reliant les trois broches A0, A1 et A2 à la référence électrique GND comme sur le schéma du montage ci-dessus, on les met au niveau logique bas, A0 = A1 = A2 = 0. Les bits A3 à A6 sont fixés par le fabricant du DS1621, ici A3=1, A4=0, A5=0 et A6=1.

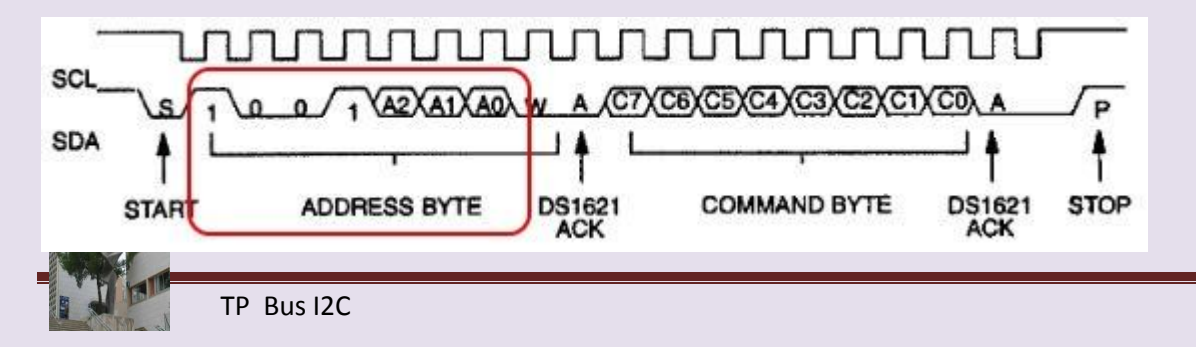

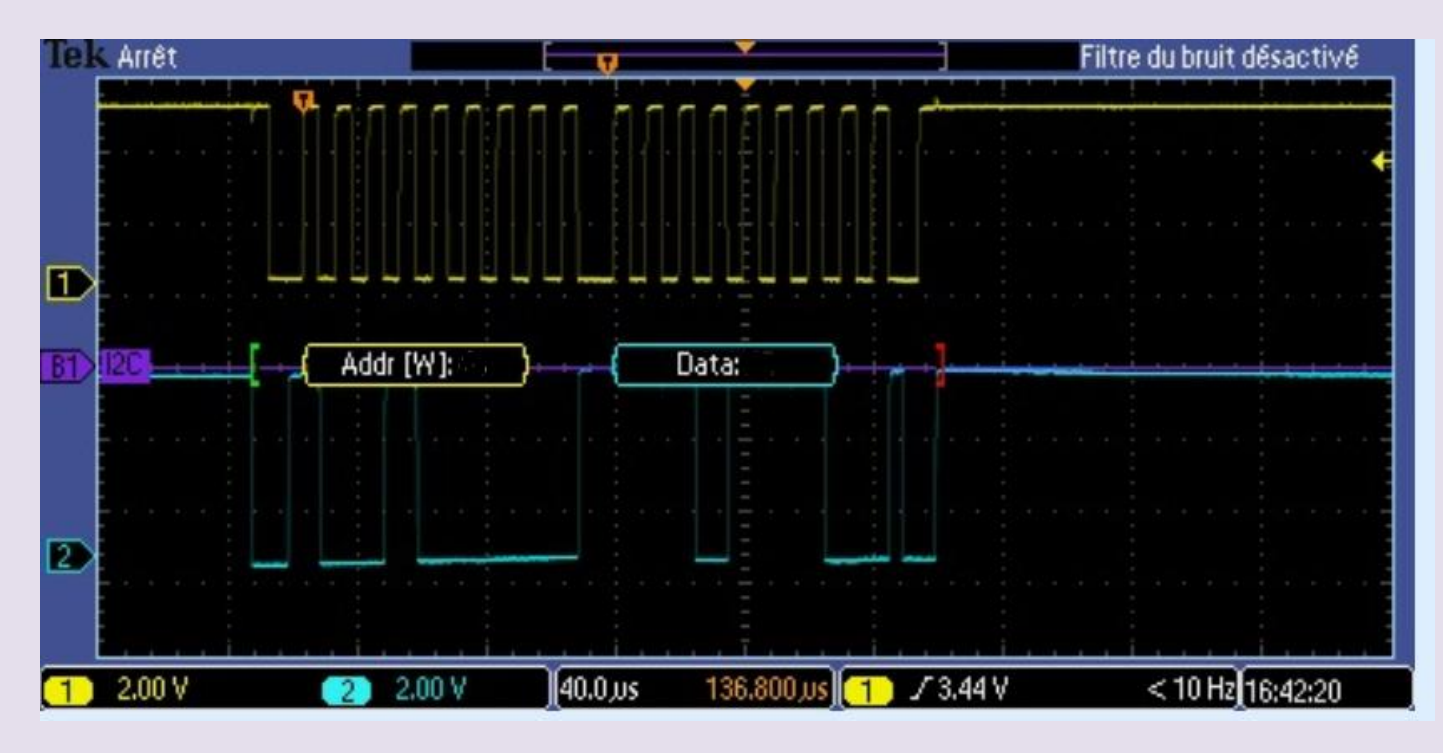

Retrouver sur la trame ci-dessous l'adresse est la commande « activer » conversion.

## Lecture de la température :

Complétez le contenu de la trame suivante si l'on désire "activer" la conversion de température du capteur en supposant T = 21,3 °C (DT page 10) :

| г  | ositio | nnement sur le REGIS   | TRE   |    |          |    |          | 16 | ; |
|----|--------|------------------------|-------|----|----------|----|----------|----|---|
|    |        | Adresse Esclave        | R/W   |    | Commande |    |          |    | , |
|    | S      | 1001 000               |       | А  |          | A, |          |    |   |
| Le | ecture | e de la valeur de Temp | ératu | re |          |    |          |    |   |
|    |        | Adresse Esclave        | R/W   |    | Data MSB |    | Data LSB |    |   |
| 1  | Q      |                        |       | Α  |          | Δ  |          | А  | Р |
|    |        |                        |       |    |          |    |          |    |   |

#### ETAPE 2 : PROGRAMMATION DE LA COMMUNICATION I2C AVEC ARDUINO

La bibliothèque Wire permet de communiquer sur le bus I<sup>2</sup>C en Arduino. Il est nécessaire de l'importer dans votre programme :

#include <Wire.h>

Description des fonctions I2C :

Wire.begin() : initialise le mode de communication I2C. À écrire une fois dans la procédure setup()

Wire.beginTransmission(adress) : débute une transmission avec un circuit I2C. Cette fonction permet de prendre la main sur le bus, et d'indiquer, par la variable adress, avec quel circuit l'on désire communiquer.

Wire.requestFrom(adress, quantity, STOP):

Requête envoyée à l'esclave (*adress*) lui demandant de placer sur le bus I2C les données de son ou de ses registres. Le bit R/W est alors automatiquement mis à 1 (Lecture).

*Quantity* correspond au nombre **d'octets** à lire. *STOP* est un booléen (True/False) indiquant si l'on doit placer un stop après exécution de la requête pour libérer le bus.

Wire.available() : vérifie si les données sont disponibles sur le BUS après le lancement d'une requête. Cette fonction renvoie le nombre d'octets disponibles.

Wire.read(): Permet de lire un ou plusieurs octets placés par l'esclave sur le bus. Cette fonction ne peut fonctionner que si un début de transmission est effectué et si les données sont disponibles.

Wire.endTransmission(): Termine une transmission en cours sur le bus I2C. Cette fonction permet de libérer le bus en plaçant un STOP sur la trame.

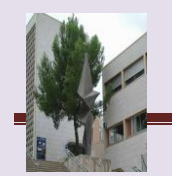

Wire.write(byte) : Permet d'écrire un octet byte sur le bus. Cette fonction ne peut fonctionner que si un début de transmission est effectué. Le bit R/W est alors automatiquement mis à 0.

# Exemple de Programme en Écriture :

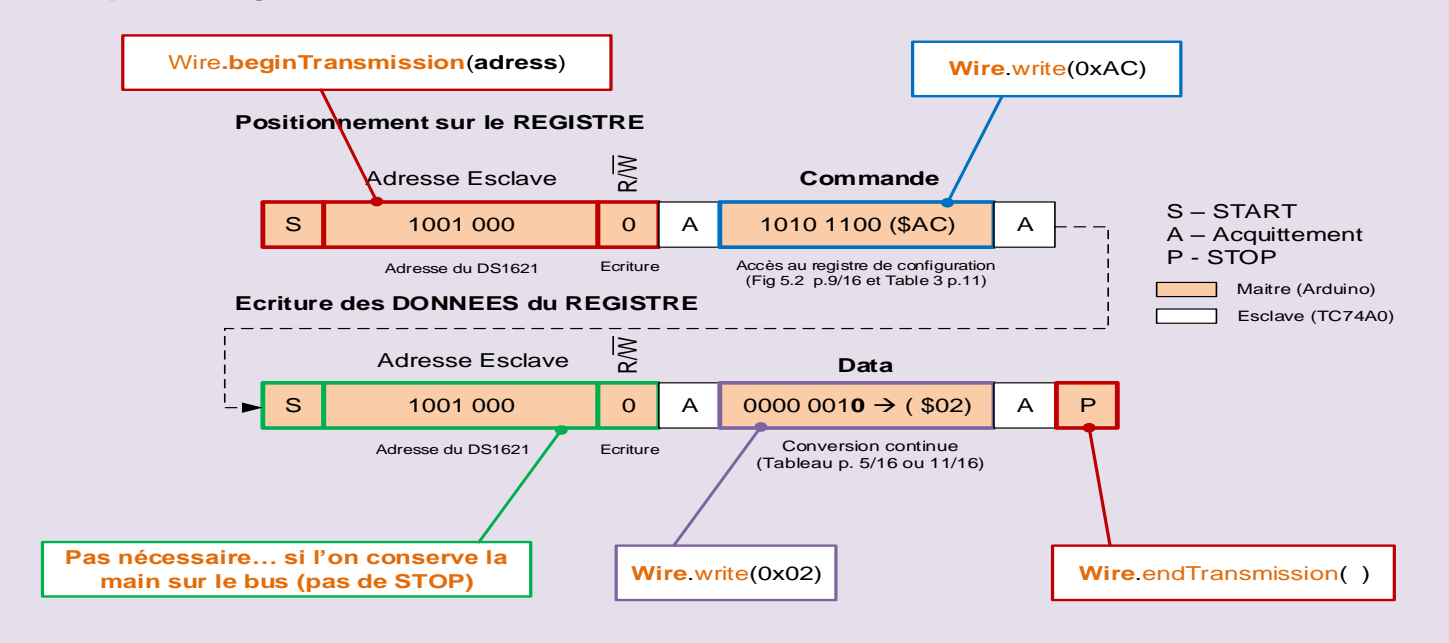

Ce qui se traduit en Arduino par :

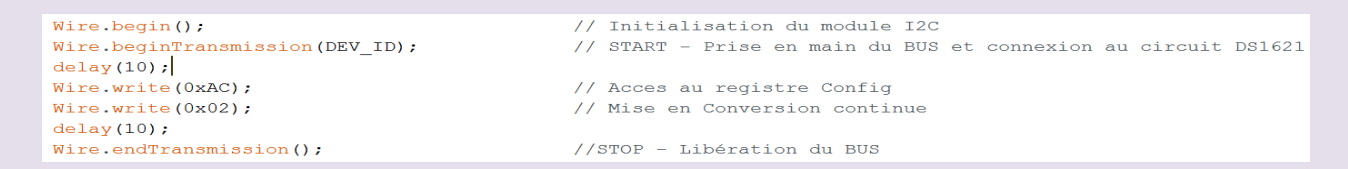

# Exemple de programme en Lecture :

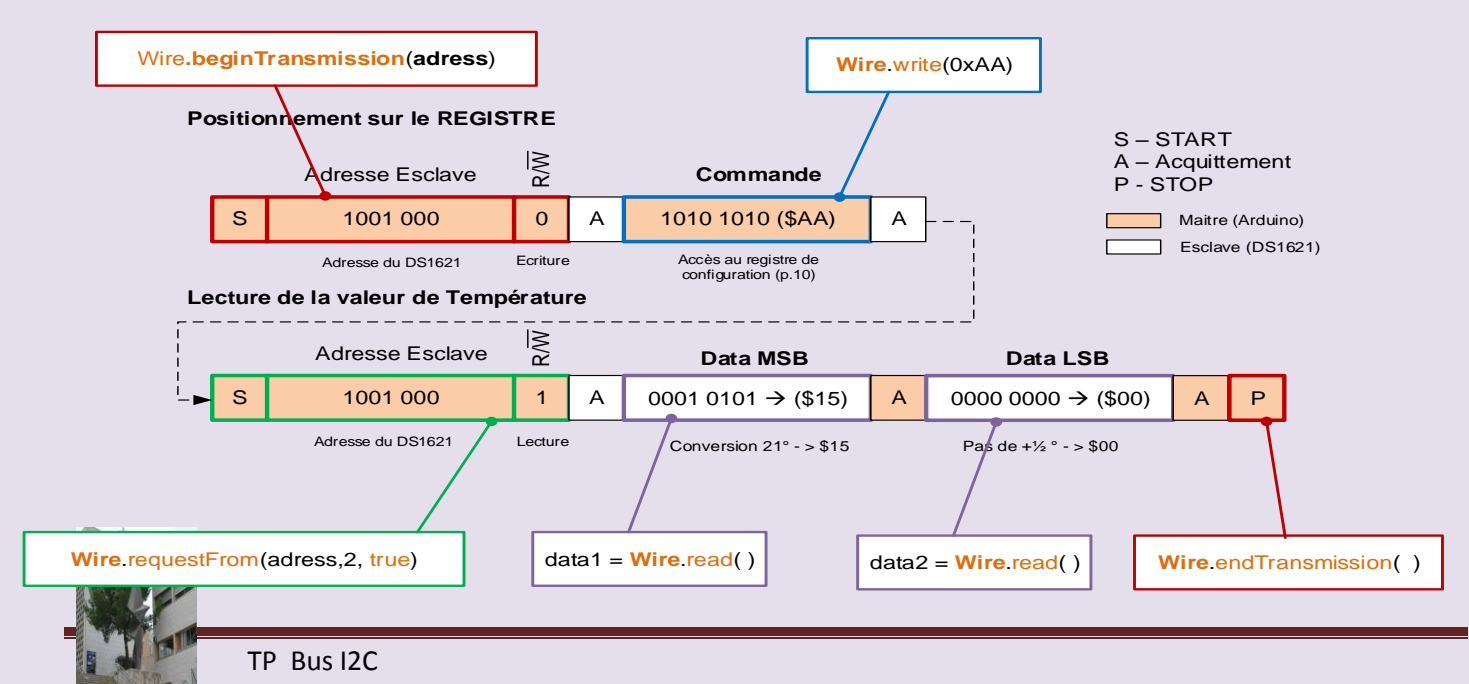

#### Ce qui se traduit en Arduino par :

```
Wire.beginTransmission(DEV_ID);
                                            // START - Prise en main du BUS et connexion au circuit DS1621
                                            // Commande de lecture de température
Wire.write(0xAA);
Wire.requestFrom(DEV_ID, 2, true);
                                            //Lecture de 2 octets
if (Wire.available()) {
                                           //Si les données sont disponibles...
 firstByte = Wire.read();
                                            //lecture lere Octet
 secondByte = Wire.read();
                                            //lecture 2eme Octet (1/2 degré)
3
delay(10);
Wire.endTransmission();
                                             //STOP - Libération du BUS
```

# TRAVAIL DEMANDÉ

# ♦ RÉALISATION du PROGRAMME :

Complétez les différentes parties manquantes du programme Arduino en vous aidant du cahier des charges et des documents d'aide mis à votre disposition.

#include <Wire.h>

#define ADDRESS\_DS1621 (.....)

/\* Commandes du DS1621 \*/

#define READ\_TEMPERATURE ......

#define ACCESS\_CONFIG ......

#define START\_CONVERT ......

#define STOP\_CONVERT .....

void loop() {

#### /\* Lancement de la conversion \*/

.....;// début prise en main du bus I2C et connection au DS1621

.....;// début conversion

## Wire.endTransmission(); // .....

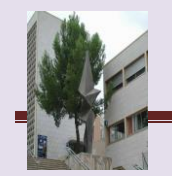

TP Bus I2C

Touvrez le logiciel de simulation Proteus ISIS puis chargez le fichier de simulation Arduino Ds1661.DSN

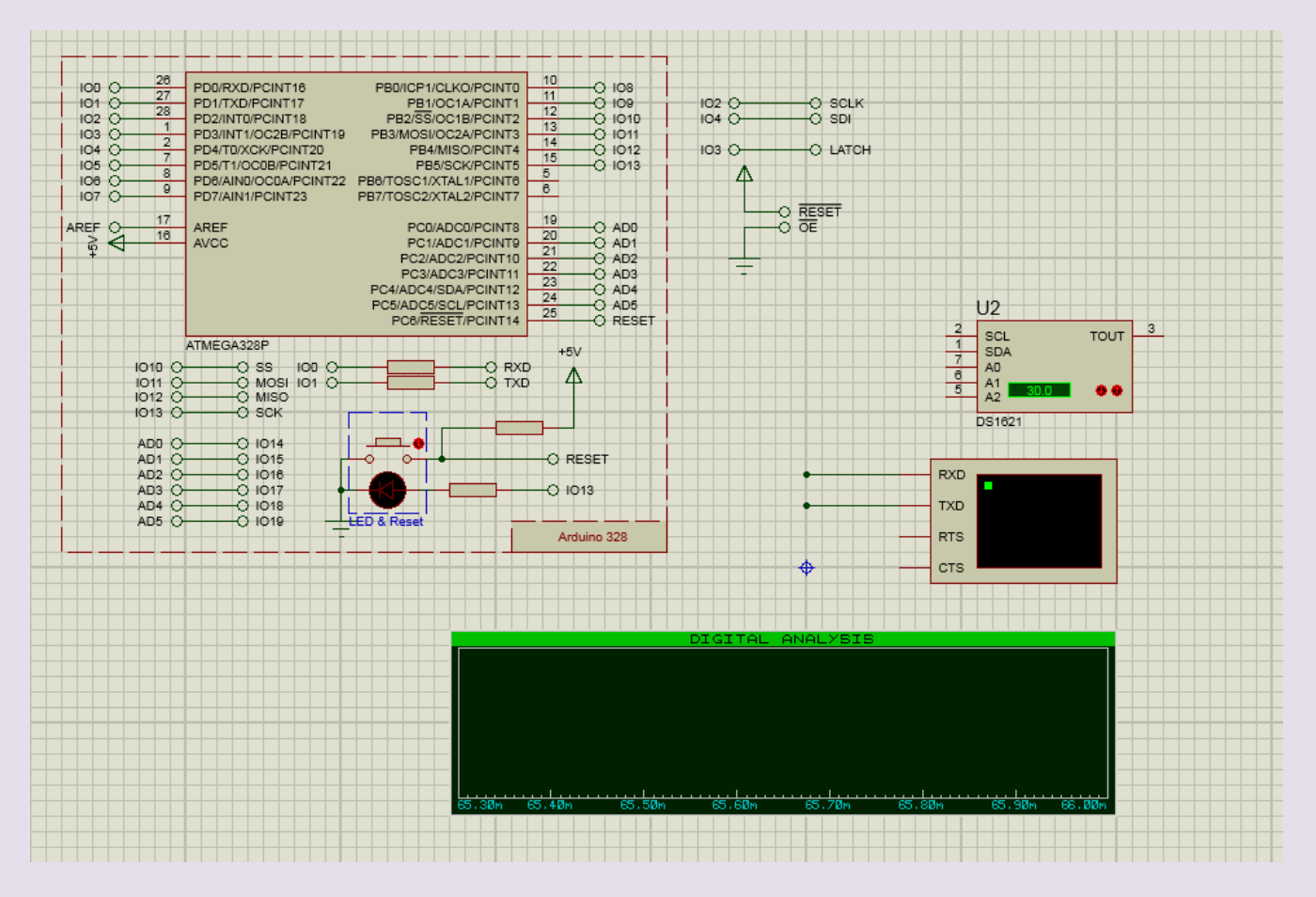

- ✓ Compléter le schéma ci-dessous, connecter la carte arduino au capteur DS1621.
- ✓ Dans le Digital Analysis faire glisser le Bus I2C « SCL et SDA »
- ✓ Reconstruire le projet

| in   | Fichier Source Construire Editer Débog | age Système Aide                                                        |
|------|----------------------------------------|-------------------------------------------------------------------------|
|      |                                        |                                                                         |
| nf   | Saisie de schéma X Code source         | Reconstruire le projet                                                  |
|      | Projets 6                              | Capteur_DS_1621.ino 🛛                                                   |
|      | 🔺 🗁 ATmega328P(U1)                     | 1 #include <wire.h></wire.h>                                            |
|      | ▲ Source fichiers                      | 2                                                                       |
|      | Capteur DS 1621.ino                    | 3 #define A0 DS1621 0                                                   |
|      |                                        | 4 #define A1 DS1621 0                                                   |
|      |                                        | 5 #define A2 DS1621 0                                                   |
| N    |                                        | <pre>6 #define ADDRESS DS1621 (0x48)</pre>                              |
| N    |                                        | 7                                                                       |
|      |                                        | 8 #define ONESHOT 1 // bit 1SHOT=1 si conversion au coup par coup       |
|      |                                        | 9 #define POL 0 // bit POL, non utilisé ici                             |
| el   |                                        | 10 #define NVB 0 // bit NVB, non utilisé ici                            |
| G    |                                        | 11 #define TLF 0 // bit TLF, non utilisé ici                            |
| -    |                                        | 12 #define THF 0 // bit THF, non utilisé ici                            |
|      |                                        | 13                                                                      |
| PD   |                                        | 14 /* Configuration du registre */                                      |
| PD   |                                        | 15 #define REGISTER_CONFIG (THF<<6   TLF<<5   NVB<<4   POL<<1   ONESHOT |
| PD   |                                        | 16                                                                      |
| PD   |                                        | 17 #define DONE_MASK 0x80 // Masque pour bit DONE                       |
| AR   |                                        | 18                                                                      |
| ), m |                                        | 19 /* Commandes du DS1621 */                                            |

Si compilateur Avr arduino n'est pas installé, Clic sur ATMEGA328P , Editer propriétés et dans Program File insérer le programme « Capteur\_DS\_1621.ino.standard.hex »

- ✓ Appuyer sur barre espace et commenter.
- ✓ Lancer la simulation et commenter.
- **The set of the set of the set of** 
  - ✓ Connecter L'I2C DEBUGGER et lancer la simulation.
  - ✓ Retrouver sur L'I2C DEBUGGER les trames suivantes : Impression écran.
  - **4** Démarrage de la conversion de Température :
  - **4** Lecture de la température :

| ł    |                                      |  |
|------|--------------------------------------|--|
| -    |                                      |  |
|      | INSTRUMENTS                          |  |
| Ē    | OSCILLOSCOPE<br>LOGIC ANALYSER       |  |
| 11 × | VIRTUAL TERMINAL<br>SPI DEBUGGER     |  |
| ×    | SIGNAL GENERATOR<br>PATTERN GENERATO |  |
| 0    | DC AMMETER<br>AC VOLTMETER           |  |
|      | WATTMETER                            |  |

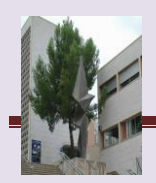